## คู่มือการใช้งานโปรแกรม KU SMART P

#### สำหรับผู้รับการประเมิน

1.Log in เข้าสู่ระบบ โดยพิมพ์ https://kusmartp.ku.ac.th/login

2. พิมพ์ USERNAME , PASSWORD โดยใช้รหัสอินเตอร์เน็ต(นนทรี)ของตนเองเช่น fedu.... ดังรูป

| Sign in to use available applications |                                                      |
|---------------------------------------|------------------------------------------------------|
|                                       |                                                      |
|                                       | KII                                                  |
|                                       |                                                      |
|                                       | UNIVERSITY ALL-LUYIII                                |
|                                       |                                                      |
|                                       | fedunpsr                                             |
|                                       |                                                      |
|                                       | Sign in                                              |
|                                       | Exactlen Password                                    |
|                                       | Personal information verification                    |
|                                       |                                                      |
| © สานกบรการคอมพรเต                    | อร มหาวทยาลยเกษตรดาสตร   Office of Computer Services |

## 3.จะปรากฏหน้าต่างนี้ ให้เลือก accept

| KUU ALL-Login |                         |                  |
|---------------|-------------------------|------------------|
|               |                         | Welcome: fedujwp |
|               | KU_SMARTHR_WEB          |                  |
|               | This app would like to: |                  |
|               | basic user information  |                  |
|               |                         | Cancel           |
|               |                         |                  |

จะปรากฏหน้าต่างนี้ขึ้นมา ให้เลือกเมนู <u>ผลการปฏิบัติงาน</u> แล้วคลิกเลือก <u>บุคลากร</u> ดังรูป

| KU<br>SMART P |                                           |                                    |                  |                                    |                  | = | ₩ | ۵ | นางสาวนัฐพร ศรีจันทร์ |
|---------------|-------------------------------------------|------------------------------------|------------------|------------------------------------|------------------|---|---|---|-----------------------|
|               | 🏛 เงินเดือน                               | 🛄 เวลาและกะงาน                     | 🛪 ใบลา           | 🞓 สวัสดิการ                        | 🗒 ค่าลงเวร       |   |   |   |                       |
|               | 🛓 สิทธ์ผู้ใช้งาน                          | <ul> <li>สิทธ์ผู้ใช้งาน</li> </ul> | 🛔 สิทธ์ผู้ใช้งาน | <ul> <li>สิทธ์ผู้ใช้งาน</li> </ul> | 🛓 สิทธ์ผู้ใช้งาน |   |   |   |                       |
|               | บุคลากร (Staff)                           | บุคลากร (Staff)                    | บุคลากร (Staff)  | บุคลากร (Staff)                    | บุคลากร (Staff)  |   |   |   |                       |
|               |                                           | _                                  |                  |                                    |                  |   |   |   |                       |
|               | x <sup>2</sup> ประเมินผลการ<br>ปฏิบัติงาน |                                    |                  |                                    |                  |   |   |   |                       |
|               | 🚔 สิทธ์ผู้ใช้งาน<br>บุคลากร (Staff)       |                                    |                  |                                    |                  |   |   |   |                       |
|               |                                           | $\mathbf{k}$                       |                  |                                    |                  |   |   |   |                       |
| L             |                                           |                                    |                  |                                    |                  |   |   |   |                       |

4.เมื่อขึ้นหน้าต่างนี้ให้เลือกเมนู **ประเมินผลงานปฏิบัติงาน(ผู้รับการประเมิน)** แล้วเลือกเมนู กำหนด หยร

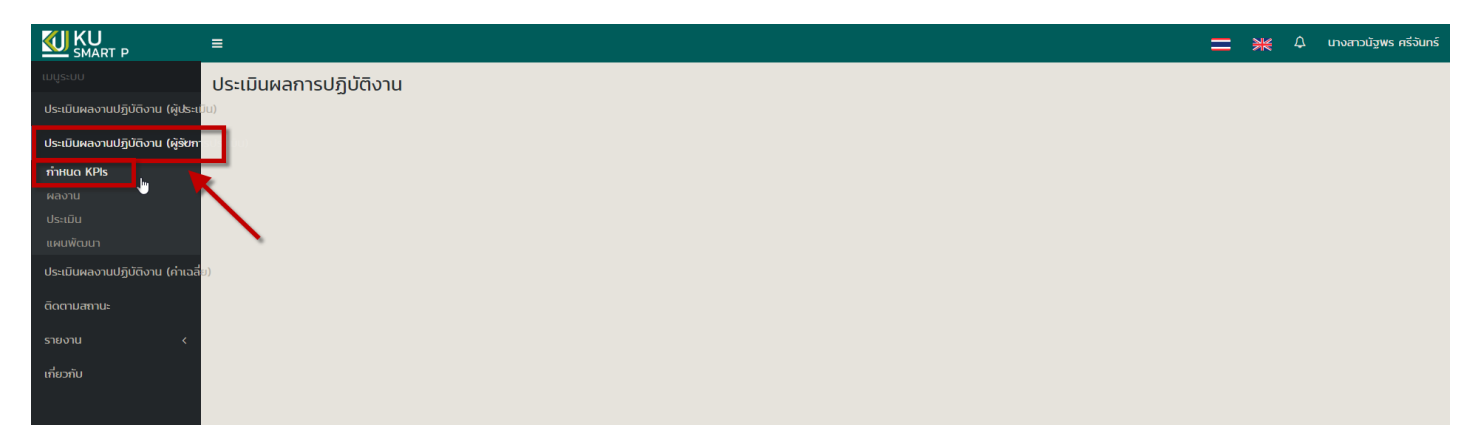

#### ให้เลือก <u>รอบการประเมิน</u> และเลือก <u>สังกัดย่อย</u> เสร็จแล้ว คลิกปุ่ม **ค้นหา** <u>จะปรากฏชื่อของตนเอง</u> ดังรูป

| KU<br>SMART P                                           | ≡                                              |                                                          | 🚞 🢥 🗘 นางสาวนัฐพร ศรีจันทร์    |
|---------------------------------------------------------|------------------------------------------------|----------------------------------------------------------|--------------------------------|
| เมนูระบบ                                                | กำหนด KPIs                                     |                                                          |                                |
| ประเมินผลงานปฏิบัติงาน (ผู้ประเม                        | กรองข้อมูล                                     |                                                          |                                |
| ประเมินผลงานปฏิบัติงาน (ผู้รัชกา<br>กำหนด KPIs<br>ผลงาน | รอบการประเบิน<br>เดือนกรกฎาคม - ชัมวาคม 2562 ร | สิงกัณย่อย<br>(80618-E15) งานระบบตอมพิวเตอร์และเครือข่าย |                                |
| ประเมิน<br>แผนพัฒนา                                     | 1                                              | àum 3                                                    |                                |
| ประเมินผลงานปฏิบัติงาน (ค่าเฉลี่                        | รายการ                                         |                                                          |                                |
| ติดตามสถานะ                                             |                                                |                                                          | ค้นหา :                        |
| รายงาน <                                                | ลำดับ 🗄 รหัส ชื่อ - นามสกุล                    | สังกัดย่อย                                               | สถานะ                          |
| เกียวกับ                                                | 1 52555584 นางสาวนัฐพร ศรีจันทร์               | (B0618-E15) งานระบบคอมพิวเตอร์และเครือข่าย               | รับรองมอบหมายงาน KPIs แล้ว 🔭 🏕 |
|                                                         | แสดง 1 ถึง 1 ของ 1 รายการ                      |                                                          | ก่อนหน้า 1 ถัดไป 10 •          |
|                                                         |                                                |                                                          |                                |

## 5.คลิกที่เครื่องหมาย ดินสอ เพื่อตรวจสอบหัวข้อ ห<sub>PIs</sub> ที่เลือกไว้ตามเอกสาร

| KU<br>SMART P                     | ≡                                                                                                    |                                                                                                    | 🚞 💥 🗘 นางสาวนัฐพร ศรีจันทร์             |
|-----------------------------------|----------------------------------------------------------------------------------------------------|----------------------------------------------------------------------------------------------------|-----------------------------------------|
| เมนูระบบ                          | กำหนด KPls                                                                                                    |                                                                                                    |                                         |
| ประเมินผลงานปฏิบัติงาน (ผู้ประเม่ | กรองข้อมูล                                                                                                    |                                                                                                    |                                         |
| ประเมินผลงานปฏิบัติงาน (ผู้รับกา  |                                                                                                    | R. F. dan                                                                                                    |                                         |
| กำหนด KPIs                        | souri isosauu                                                                                                    | (100(10 515)) ระบารระบบระบบสี่งการสื่อร่าง                                                                                                    |                                         |
| ผลงาน                             | เพยนกรกฎ เพม - ธนร เพม 2002                                                                                                    | (DO010-E12) 9 (1732) 10 (DO010-E12) 9 (1732) 10 (D0010-E12) 9 (1732) 10 (D0010-E12) 9 (1732) 10 (D0010-E12) 9 (1732) 10 (D0010-E12) 9 (1732) 10 (D0010-E12) 9 (1732) 10 (D0010-E12) 9 (1732) 10 (D0010-E12) 9 (1732) 10 (D0010-E12) 9 (1732) 10 (D0010-E12) 9 (1732) 10 (D0010-E12) 10 (D0010-E12) 10 (D0000-E12) 10 (D0010-E12) 10 (D0010-E12) 10 (D0000-E12) 10 (D0000-E12) 10 (D0000-E12) 10 (D0000-E12) 10 (D0000-E12) 10 (D0000-E12) 10 (D0000-E12) 10 (D0000-E12) 10 (D0000-E12) |                                         |
| ประเมิน                           |                                                                                                    | คันเท                                                                                                    |                                         |
| แผนพัฒนา                          |                                                                                                    |                                                                                                    |                                         |
| ประเมินผลงานปฏิบัติงาน (ค่าเฉลี่  | รายการ                                                                                                    |                                                                                                    |                                         |
| ติดตามสถานะ                       |                                                                                                    |                                                                                                    | <b>Р</b> инт :                          |
| รายงาน <                          | ลำดับ 🎼 รษัส ชื่อ - เกมสกล                                                                                                    | สังขัดย่อย                                                                                                    | สถานะ                                   |
| เกี่ยวกับ                         | 1 E2EEE64 NO.12000Err 2010                                                                                                    | /B0010 E1E1 เอมสะเหตุอาหารีมดอร์แอหารีอย่อย                                                                                                    |                                         |
|                                   | 1 222222CC 1 1001 J 100 J 100 | (D0010-C12) 0 INSCRIMENTALINGUMENTALINGUMENTALING                                                                                                    | 313121212121212121212121212121212121212 |
|                                   | แสดง 1 ถึง 1 ของ 1 รายการ                                                                                                    |                                                                                                    | ก่อนหน้า 1 ถัดไป 10 🔻                   |
|                                   |                                                                                                    |                                                                                                    |                                         |

# จะปรากฏหน้าต่างนี้ ให้ตรวจสอบความถูกต้องของหัวข้อ kPIs ตามเอกสาร

- กำหนดตัวชี้วัด KPIs

| KU<br>SMART P                        | =            |                                    |                                                                                          |           |                    | = ** *                                                                                                    | นางสาวมัฐพร ศริจันทร |
|--------------------------------------|--------------|------------------------------------|------------------------------------------------------------------------------------------|-----------|--------------------|----------------------------------------------------------------------------------------------------|----------------------|
| ເມບູຣະບບ                             | กำหนด k      | (Pls                               |                                                                                          |           |                    |                                                                                                    |                      |
| ประเมินผลงานปฏิบัติงาน (ผู้ประเ<br>เ | ข้อมูลสวนตัว |                                    |                                                                                          |           |                    |                                                                                                    |                      |
| ประเมินผลงานปฏิบัติงาน (ผู้รับกา     |              | ~                                  |                                                                                          |           |                    |                                                                                                    |                      |
| ทำหนด KPIs                           | - 50<br>- 50 | มยุรบการบระเมน<br>เวขงวงทั่งสังกัด | นางสาวบรูทร ศรรมทร<br>โรงเรียนสารัฒน่งทหาวิทยาลัยแห่งหลาวิทยาลัยและหลุ่งและหลุ่งและหลุ่ง | *         | ตาแหนง<br>ราดับควา | ง เ                                                                                                    | บารสารสารสารสาร      |
| ประเมิน                              |              | i/เดือน/ปี ที่บรรจุ                | 01/10/2555                                                                               | 0         | อายุงาน            | i i                                                                                                    | 6 ปี 11 เดือน 23 วัน |
| แผนฟัฒนา                             | in t         | ดับสาแหน่ง                         | ปฏิบัติการ                                                                               | ¢         | สัดส่วนก           | การประเมิน                                                                                                    | CC=20% , KPIs=80%    |
| ประเมินผลงานปฏิบัติงาน (ศาเฉลี่      | P ão         | เกิดข่อข                           | (B0618-€15) งานสวบบคอมพิวเตอร์และเครือข่าย                                               | ٢         | ระดับคว            | ามสามารถที่คาดหวัง                                                                                               | CC=2                 |
| ติดตามสถานะ                          | ผลงาน        |                                    |                                                                                          |           |                    |                                                                                                    | <                    |
| รายงาน <                             |              |                                    |                                                                                          |           |                    |                                                                                                    |                      |
| เกี่ยวกับ                            | รายการ       | _                                  |                                                                                          |           |                    |                                                                                                    |                      |
|                                      | กำหนดดว      | หรัวด KPIs ทำหนดศ                  | สาเป้าหมาย ระดับความคาดหวังของสมรรถนะ                                                    |           |                    |                                                                                                    |                      |
|                                      | กำหนดตัวชั้ผ | เลงาน Pls                          |                                                                                          |           |                    |                                                                                                    |                      |
|                                      | สำดับ        |                                    | ภาระงานหสัก                                                                              |           |                    | ความสำเร็จที่คาดหวังจากงานหลัก                                                                                   |                      |
|                                      | 1.           | ระบบประเมินสาร                     | ระการเรียนรู้                                                                            |           |                    | จัดทำระบบประเมินสาระการเรียนรู้ได้อย่างถูกต้อง ครบถ้วนพร้อมใช้งานอย่างมีประสิทธิภาพ                              |                      |
|                                      |              |                                    | ธผอรัชเวอ                                                                                | งาน : Pls | ٩s                 |                                                                                                    | KPIs                 |
|                                      |              | 1.                                 | ระดับคุณภาพของงานระบบประเมินสาระการเรียนรู้                                              |           |                    |                                                                                                    | ~                    |
|                                      | สำดับ        |                                    | ภาระงานหลัก                                                                              |           |                    | ความสำเร็จที่คาดหวังจากงานผสก                                                                                    |                      |
|                                      | 2.           | ระบบตรวจสอบผ                       | งลการเรือนผ่านหางเว็บใชต์โรงเรือน                                                        |           |                    | จัดทำระบบตรวจสอบผลการเรียนผ่านทางเว็บไซต์โรงเรียน ได้อย่างถูกต้อง ครบถ้วน พร้อมใช้งานอย่างมีประสิทธิภาพ          |                      |
|                                      |              |                                    | สวชังดผล                                                                                 | งาน : Pls | ٩s                 |                                                                                                    | KPIs                 |
|                                      |              | 1.                                 | ระดับคุณภาพของงานระบบตรวจสอบผลการเรียนผ่านทางเว็บใชด์โรงเรียน                            |           |                    |                                                                                                    | ×                    |
|                                      |              |                                    |                                                                                          |           |                    | and the second second second second second second second second second second second second second second second |                      |

#### - กำหนดค่าเป้าหมาย

| KU<br>SMART P                   | =                                                                  |            |              |                        |                 |                   |                    |   |                           |     |                                       | = * | Д นางสาวมีฐพร ศรีจันกร์ |
|---------------------------------|--------------------------------------------------------------------|------------|--------------|------------------------|-----------------|-------------------|--------------------|---|---------------------------|-----|---------------------------------------|-----|-------------------------|
| ເມເມູຣະບບ                       | กำหนด KPIs                                                         |            |              |                        |                 |                   |                    |   |                           |     |                                       |     |                         |
| ประเมินผลงานปฏิบัติงาน (ผู้ประเ | ແ ຈ້ອມູລສວນຕວ                                                      |            |              |                        |                 |                   |                    |   |                           |     |                                       |     |                         |
| ประเมินผลงานปฏิบัติงาน (ผู้รับก |                                                                    |            |              |                        |                 |                   |                    |   |                           |     |                                       |     |                         |
| ทำหนด KPIs                      | ชองูรบการบระเมน     พ่านนายณ์สังกัด                                |            |              | โรงเรียบสาสัญแห่งหนาวิ | างการับเกษตรสาส | มา<br>อร์ สมกำวัญ | อาพัฒนาการสังหา    | * | สาแหนง                    |     |                                       |     | เจาหนาของกระกษณระบบ     |
| ผลงาน<br>ประเมิน                | <ul> <li>ที่แวงงานเทพงาท</li> <li>รับ/เดือน/มี ที่บรรจุ</li> </ul> |            |              |                        |                 |                   | 01/10/2555         | 0 | มาระบบ เรื่องการ          |     |                                       |     | 6 ปี 11 เดือน 23 วัน    |
| แผนฟัฒนา                        | 1 ระดับสำนหน่อ                                                     |            |              |                        |                 |                   | ปฏิบัติการ         | ¢ | สัดส่วนการประเมิน         |     |                                       |     | CC=20% , KPIs=80%       |
| ประเมินผลงานปฏิบัติงาน (ศาเฉลี่ | a P สังกัดข่อย                                                     |            |              |                        | (B0618-E15) งา  | นระบบคอมพื        | วเตอร์และเครือข่าย | ٢ | ระดับความสามารถที่คาดหวัง |     |                                       |     | CC=2                    |
| ติดตามสถานะ                     | ผลงาน                                                              |            |              |                        |                 |                   |                    |   |                           |     |                                       |     | <                       |
| รายงาน <                        |                                                                    |            |              |                        |                 |                   |                    |   |                           |     |                                       |     |                         |
| เกี่ยวกับ                       | รายการ                                                             |            |              |                        |                 |                   |                    |   |                           |     |                                       |     |                         |
|                                 | ทำหนดตัวชั้วิด KPIs ทำหนดศาเป้าหมาย ระดับความคาดหวัง               | องสมรรถนะ  |              |                        |                 |                   |                    |   |                           |     |                                       |     |                         |
|                                 |                                                                    |            |              |                        |                 |                   |                    |   |                           | ก   | ารกระจ่ายค่าเป้าหมายสู่ระดับการประเม่ | Ju  |                         |
|                                 | สำตับ ตัวชีวัดผลงาน : Pis                                          | นำหนัก (%) | ข้อมูลในอดีต | หมวดหมู่ตัวชีวิด       | ศาเป้าหมาย      | RUDU              | รูปแบบการประเมิน   |   | 5                         | 4   | 3                                     | 2   | 1                       |
|                                 | 1 จะต้บคุณภาพของงานจะบบประเมินสาจะการเรียนรู้                      | 35         | N/A          | งานที่ได้รับมะ 🔻       | 3               | ระดับ             | ແນນຄຸດເກ- 🔻        |   | 0                         | 1-2 | 3-4                                   | 5   | >5                      |
|                                 | 2 ระดับคุณภาพของงานระบบตรวจสอบผลการเงิยนผ่านทางเว็บไปด์โรงเงิ      | и 35       | N/A          | งานที่ใต้รับมอ 🔻       | 3               | ระดับ             | แบบคุณภา 🔻         |   | 0                         | 1-2 | 3-4                                   | 5   | >5                      |
|                                 | 3 ระดับคุณภาพของโปรแกรมวิเคราะห์ข่อสอบ                             | 30         | N/A          | งานที่ได้รับมะ 🔻       | 3               | ระดับ             | ແນນຄຸດແກ- 🔻        |   | 0                         | 1-2 | 3-4                                   | 5   | >5                      |
|                                 | รวมน้ำห                                                            | n 100      |              |                        |                 |                   |                    |   |                           |     |                                       |     |                         |
|                                 | รับกราบเอนหมางงาน ข้อนกลับ                                         |            |              |                        |                 |                   |                    |   |                           |     |                                       |     |                         |
|                                 |                                                                    |            |              |                        |                 |                   |                    |   |                           |     |                                       |     |                         |

6. เมื่อตรวจสอบความถูกต้องเรียบร้อยแล้ว ให้คลิก <u>รับทราบมอบหมายงาน</u> เพื่อทำการยืนยัน ดังรูป

|                                  | =      |                                                               |            |           |                        |                |                         |                                    |   |                             |     |                                     | = * | 🗘 นางสาวมีฐพร ศรีจันกร                  |
|----------------------------------|--------|---------------------------------------------------------------|------------|-----------|------------------------|----------------|-------------------------|------------------------------------|---|-----------------------------|-----|-------------------------------------|-----|-----------------------------------------|
| เมนูระบบ                         | กำห    | ua KPIs                                                       |            |           |                        |                |                         |                                    |   |                             |     |                                     |     |                                         |
| ประเมินผลงานปฏิบัติงาน (ผู้ประเ  | ข้อมูล | ອັນຕັ                                                         |            |           |                        |                |                         |                                    |   |                             |     |                                     |     |                                         |
| ประเมินผลงานปฏิบัติงาน (ผู้รับกา |        | far Terrarden far                                             |            |           |                        |                |                         | and and the set                    | - | danne i e                   |     |                                     |     | 1.5.1.1.1.1.1.1.1.1.1.1.1.1.1.1.1.1.1.1 |
| ทำหนด KPIs                       |        | ขอยู่งบทางบระเมน<br>หน่วยงานที่สังกัด                         |            |           | โรงเรียนสาธิตแห่งมหาวิ | บบาลัยเกษตรศาส | ນາດ<br>ເຄຣ໌ ອັນທີວິລັກແ | ลาวมุรทร หระมาร<br>อะพัฒนาการศึกษา | * | ตาแหนง<br>ระดับการศึกษาสงสด |     |                                     |     | 14 1912 1912/191 193 1931 1931          |
| ประเมิน                          |        | ີ່ງ ວັນ/ເທັລນ/ປີ ທີ່ນຮະຈຸ                                     |            |           |                        |                |                         | 01/10/2555                         | 0 | อายุงาน                     |     |                                     |     | 6 ปี 11 เดือน 23 วัน                    |
| แผนฟัฒนา                         | 1      | ระดับสาแหน่ง                                                  |            |           |                        |                |                         | ปฏิบัติการ                         | ¢ | สัดส่วนการประเมิน           |     |                                     |     | CC=20%, KPIs=80%                        |
| ประเมินผลงานปฏิบัติงาน (ศาเฉลี่  | F      | สังกัดย่อย                                                    |            |           |                        | (B0618-E15) งา | านระบบคอมพิ             | วเตอร์และเครือข่าย                 | ٢ | ระดับความสามารถที่คาดหวัง   |     |                                     |     | CC=2                                    |
| ติดตามสถานะ                      | ผลงา   | u                                                             |            |           |                        |                |                         |                                    |   |                             |     |                                     |     | *                                       |
| รายงาน <                         | รายก   | 15                                                            |            |           |                        |                |                         |                                    |   |                             |     |                                     |     |                                         |
| เกี่ยวกับ                        |        |                                                               |            |           |                        |                |                         |                                    |   |                             |     |                                     |     |                                         |
|                                  | ก่า    | หนดตัวชี้วัด KPIs กำหนดสำเป้าหมาย ระดับความคาดหวังของ         | สมรรถนะ    |           |                        |                |                         |                                    |   |                             |     |                                     |     |                                         |
|                                  | 4.0    |                                                               | A          |           |                        | -              |                         |                                    |   |                             | การ | รกระจ่ายค่าเป้าหมายสูระดับการประเมื | u   |                                         |
|                                  | anou   | COBJORAUTU : MS                                               | U1HU11 (%) | ขอมูลณอดด | наранбазера            | คาแบาหมาย      | нире                    | ŞUILUUMISUS÷LU                     |   | 5                           | 4   | 3                                   | 2   | 1                                       |
|                                  | 1      | ระดับคุณภาพของงานระบบประเมินสาระการเรียนรู้                   | 35         | N/A       | งานที่ใต้รับมะ 🔻       | 3              | ระดับ                   | ແນນຄຸณภ 🔻                          |   | 0                           | 1-2 | 3-4                                 | 5   | >5                                      |
|                                  | 2      | ระดับคุณภาพของงานระบบตรวจสอบผลการเงือนผ่านทางเว็บไซต์โรงเงือน | 35         | N/A       | งานที่ใต้รับมะ 🔻       | 3              | ระดับ                   | ແນນຄຸณภ. 🔻                         |   | 0                           | 1-2 | 3-4                                 | 5   | >5                                      |
|                                  | 3      | ระดับคุณภาพของโปรแกรมวิเคราะห์ข่อสอบ                          | 30         | N/A       | งานที่ได้รับมะ 🔻       | 3              | ระดับ                   | ແນນທຸດແກ: 🔻                        |   | 0                           | 1-2 | 3-4                                 | 5   | >5                                      |
|                                  |        | รวมน้ำหนัก                                                    | 100        |           |                        |                |                         |                                    |   |                             |     |                                     |     |                                         |
|                                  | su     | <u>เราแอนหมายงาม</u>                                          |            |           |                        |                |                         |                                    |   |                             |     |                                     |     |                                         |

7. เมื่อดำเนินการเรียบร้อยแล้ว ให้กลับไปเลือกที่เมนู **ประเมินผลงานปฏิบัติงาน(ผู้รับการประเมิน)** แล้วเลือกเมนู **ผลงาน** ดังรูป

| KU<br>SMART P                    | =                  |             |             |                       |                                        |                                            |   | = *                            | 🗘 นางสาวมีฐพร ศรีจันกร์ |
|----------------------------------|--------------------|-------------|-------------|-----------------------|----------------------------------------|--------------------------------------------|---|--------------------------------|-------------------------|
| ເມບູຣະບບ                         | ผลงาน              |             |             |                       |                                        |                                            |   |                                |                         |
| ประเมินผลงานปฏิบัติงาน (ผู้ประเ  | กรองข้อมูล         |             |             |                       |                                        |                                            |   |                                |                         |
| ประเมินผลงานปฏิบัติงาน (ผู้รับก  |                    |             |             |                       |                                        |                                            |   |                                |                         |
| กำหนด KPIs                       | soomsos:ibu        |             |             |                       | aonouou                                |                                            |   |                                |                         |
| ผลงาน                            | เตอนกรกฎาคม - ร    | รมวาคม 2562 |             |                       | (80618-E15) งานระบบคอมพวเตอรและเครอชาย |                                            |   |                                |                         |
| ประเมิน                          |                    |             |             |                       |                                        | - Auro                                     |   |                                |                         |
| แผนฟัฒนา                         | -                  |             |             |                       |                                        |                                            |   |                                |                         |
| ประเมินผลงานปฏิบัติงาน (ค่าเฉลี่ | รายการ             |             |             |                       |                                        |                                            |   |                                |                         |
| ติดตามสถานะ                      |                    |             |             |                       |                                        |                                            |   | ศัมหา :                        |                         |
| รายงาน <                         | สำตับ              | 11          | รหัสบุคลากร |                       | ชื่อ - นามสกุล                         | สังทัดย่อ                                  | ย | สถานะ                          |                         |
| เกี่ยวกับ                        | 1                  |             | 52555584    | นางสาวนัฐพร ศรีจันทร์ |                                        | (B0618-E15) งานระบบคอมพิวเตอร์และเครือข่าย |   | ยินยันกำหนดตัวขี้วัด KPIs แล้ว | 1                       |
|                                  | แสดง 1 ถึง 1 ของ 1 | L รายการ    |             |                       |                                        |                                            |   | ก่อนหน้า 1 ถัดไป               | 10 *                    |
|                                  |                    |             |             |                       |                                        |                                            |   |                                |                         |

# ให้เลือก <u>รอบการประเมิน</u> และเลือก <u>สังกัดย่อย</u> เสร็จแล้ว คลิกปุ่ม **ค้นหา** จะปรากฏชื่อของตนเอง ให้คลิกที่ <u>ดินสอ</u> ดังรูป

| KU<br>SMART P                                                                  | =                                    |                |                       |                                                              |                                                                                                    | = *                           | 🗘 นางสาวมีฐพร ศรีจันกร |
|--------------------------------------------------------------------------------|--------------------------------------|----------------|-----------------------|--------------------------------------------------------------|----------------------------------------------------------------------------------------------------|-------------------------------|------------------------|
| ເມບູຣະບບ                                                                       | ผลงาน                                |                |                       |                                                              |                                                                                                    |                               |                        |
| ประเมินผลงานปฏิบัติงาน (ผู้ประเม                                               | กรองข้อมูล                           |                |                       |                                                              |                                                                                                    |                               |                        |
| ประเมินผลงานปฏิบัติงาน (ผู้รับกา<br>กำหนด KPIs<br>ผลงาน<br>ประเมิน<br>แผนฟัฒนา | รอบการประเมิน<br>เดือนกรกฎาคม - ชั่น | าหม 2562       | *                     | ຄັບກັດຍອຍ<br>(80618-E15) ຫາທະນານສະເຫກັນເຂຍໂພດເທຈີຍນ່າຍ<br>ກໍ | an in the second second s |                               |                        |
| ประเมินผลงานปฏิบัติงาน (คำเฉล่                                                 | รายการ                               |                |                       |                                                              |                                                                                                    |                               |                        |
| ติดตามสถานะ                                                                    |                                      |                |                       |                                                              |                                                                                                    | สันหา :                       |                        |
| รายงาน <                                                                       | สำตับ                                | 1. รหัสบุคลากร | 82                    | ว - นามสกุล                                                  | สังกัดยอย                                                                                                    | สถานะ                         | _                      |
| เที่ยวกับ                                                                      | 1                                    | 52555584       | นางสาวนัฐพร ศรีจันทร์ |                                                              | (80618-E15) งานระบบคอมพิวเตอร์และเครือข่าย                                                                                                    | ยินยันกำหนดดัวชีวัด KPIs แล้ว | 1                      |
|                                                                                | แสดง 1 ถึง 1 ของ 1 ร                 | ายการ          |                       |                                                              |                                                                                                    | ก่อนหน้า 1 ถัดไร              | J 10 ¥                 |
|                                                                                |                                      |                |                       |                                                              |                                                                                                    |                               |                        |
|                                                                                |                                      |                |                       |                                                              |                                                                                                    |                               |                        |

8. ให้ใส่ชื่อผลงานของตนเองตามหัวข้อ KPIs ที่กำหนดไว้แต่ละข้อ <u>และอัพโหลดไฟล์เอกสาร (word PDF เป็นต้น)</u>

## **เพื่อเป็นหลักฐานการปฏิบัติงาน** ดังรูป

| KU<br>SMART P                   | =                      |                            |                                                             |                                | 💳 💥 Ф เกงสาวบริพร ศรีจันกร |
|---------------------------------|------------------------|----------------------------|-------------------------------------------------------------|--------------------------------|----------------------------|
| เมนูระบบ                        | ผลงาน                  |                            |                                                             |                                |                            |
| ประเมินผลงานปฏิบัติงาน (ผู้ประเ | )<br>ข้อมูลสวนติว      |                            |                                                             |                                |                            |
| ประเมินผลงานปฏิบัติงาน (ผู้รับก | -                      |                            |                                                             |                                |                            |
| กำหนด KPIs                      | 🚔 ชื่อผู้รับการประเมิน |                            | นางสาวนัฐทร ศริจันทร์                                       | 🚔 dาแหน่ง                      | เจ้าหน้าที่บริหารงานทั่วไป |
| ผลงาน                           | 🖀 หน่วยงานที่สังคัด    | โรงเรียว                   | เสาอิตแห่งมหาวิทยาลัยเกษตรศาสตร์ ศูนย์วิจัยและพัฒนาการศึกษา | 🔁 ระดับการศึกษาสูงสุด          |                            |
| ประเมิน                         | 🏥 วัน/เดือน/ปี ที่บรรจ |                            | 01/10/2555                                                  | 🕗 อายุงาน                      | 6 ปี 11 เดือน 23 วัน       |
| แผนฟัฒนา                        | มี ระดับสาแหน่ง        |                            | ปฏิบัติการ                                                  | 🚱 สัดส่วนการประเมิน            | CC=20%, KPIs=80%           |
| ประเมินผลงานปฏิบัติงาน (ค่าเฉล่ | 0) 🦻 สังกัดปอบ         |                            | (B0618-E15) งานระบบคอมพิวเตอร์และเครือข่าย                  | ③ ระดับความสามารถที่คาดหรัง    | OC=2                       |
| ติดตามสถานะ                     | รายการ                 |                            |                                                             |                                |                            |
| รายงาน <                        | สำดับ                  | ชื่อผลงาน                  |                                                             | KPIs                           | ไฟส์ผลิงาน                 |
| เกี่ยวกับ                       | + 🖬 1                  | ระบบประเม็นสาระการเรียนรู้ | ระดับคุณภาพขะ                                               | งงานระบบประเมินสาระการเงิงปรู้ | Choose File No file chosen |
|                                 | บันทึก ช้อนกลับ        | ]                          |                                                             |                                | 3                          |
|                                 |                        |                            |                                                             |                                |                            |

| 💿 Open           |                                                                |                  | ×         |                                              |                         |             |                          |   | = * 4                      | นางสาวนัฐพร ศรีจันกร์ |
|------------------|----------------------------------------------------------------|------------------|-----------|----------------------------------------------|-------------------------|-------------|--------------------------|---|----------------------------|-----------------------|
| ← → × ↑ 📙        | <ul> <li>Work &gt; งานKUS &gt; KPI</li> <li>V&lt; ຽ</li> </ul> | ch KPI           | Q         |                                              |                         |             |                          |   |                            |                       |
| Organize 🔻 No    | ew folder                                                      |                  | . 0       |                                              |                         |             |                          |   |                            |                       |
| 👧 สาธารณะ        | ^ Name                                                         | Date modified    | Туре      |                                              |                         |             |                          |   |                            |                       |
| 👩 สำเนาบัตรต่างๆ | 🛱 KPI we-5s62                                                  | 14/3/2562 10:17  | Microsoft |                                              |                         | -           | - demonstra              |   |                            |                       |
| อง เอกสาร        | 🕼 งานโปรแกรมวิเคราะห์ข้อสอบ กค-ธด62                            | 23/9/2562 12:44  | Microsoft |                                              | TI FOR LINGING MILATING |             | и палае                  |   |                            | ta ma munu na mana tu |
| This PC          | 🏥 นำนวนครั้งความมิดพลาด1 กค-31 ธด                              | 5/9/2562 14:38   | Microsoft | โรงเรียนสาชีดแห่งมหาวิทยาลัยเกษตรศาสตร์ สุนเ | วิจัยและพัฒนาการศึกษา   | P           | ระดับการศึกษาสูงสุด      |   |                            |                       |
| Desites          | 🗱 ล่านวนครั้งความมิดพลาดที่เกิดขึ้นจากการจัดเตจิ               | 30/11/2561 13:47 | Microsoft |                                              | 01/10/2555              | 0           | อายุงาน                  |   |                            | 6 ปี 11 เดือน 23 วัน  |
| Desktop          | 🕼 โปรแกรมระบบการประเมินการอ่าน คิด วิเคราะห์ แ                 | 14/3/2562 9:59   | Microsoft |                                              | ปถิบัติการ              | ¢           | สัดส่วนการประเมิน        |   |                            | CC=20%, KPIs=80%      |
| Documents        | 🤹 โปรแกรมระบบการประเมินคุณลักษณะอันทั้งประส                    | 14/3/2562 9:58   | Microsoft |                                              |                         | -           |                          |   |                            |                       |
| 👆 Downloads      | 🏥 โปรแกรมระบบประเมินสาระการเรียนรู้                            | 16/10/2561 11:32 | Microsoft | (B0618-E15) (B0618-E15)                      | งอมพิวเตอร์แตะเครือข่าย | 0           | ระดับความสามารถทิดาดหวัง |   |                            | CC=2                  |
| 👌 Music          | 🗱 โปรแกรมระบบประเมินสาระการเรียนรู้เพิ่มเติม                   | 14/3/2562 9:53   | Microsoft |                                              |                         |             |                          |   |                            |                       |
| Pictures         | 🛍 โปรแกรมวิเคราะห์ช้อสอบ                                       | 16/10/2561 12:09 | Microsoft |                                              |                         |             |                          |   |                            |                       |
| 🐺 Videos         | 📳 ระบบตรวจสอบผลการเรียนผ่านทางเว็ปไซต์โรงเรีย                  | 23/9/2562 12:44  | Microsoft | ซ่อผลงาน                                     |                         |             | KPIs                     |   | ไฟสีผลงาน                  |                       |
| 느 Local Disk (C  | :) 🖏 ระบบตราจสอบผลการเรียนผ่านเว็บไซต์โรงเรียน                 | 16/10/2561 11:37 | Microsoft |                                              |                         |             |                          |   |                            |                       |
| Local Disk (D    | ระบบประเมินสารถการเรียนรู้ กล-อต62                             | 23/9/2562 12:43  | Microsoft |                                              | ระดับคุณภาพชะ           | 03371452331 | มประเม็นสาระการเรียนรู้  | * | Choose File No file chosen |                       |
| Network          | · · ·                                                          | _                | >         |                                              |                         |             |                          |   |                            |                       |
|                  | File name: V All                                               | Files            | ~         |                                              |                         |             |                          |   |                            |                       |
|                  |                                                                | Open             | Cancel    |                                              |                         |             |                          |   |                            |                       |

9. เมื่ออัพโหลดไฟล์เสร็จเรียบร้อยแล้ว ให้คลิก ปุ่ม<u>บันทึก</u> เพื่อบันทึกข้อมูล

| KU<br>SMART P                    | =                      |                |                                                        |                                             |                                                                 |                                                    | =                                                   | 🗕 💥 🗘 นางสาวนัฐพร ศรีจันกร์        |  |
|----------------------------------|------------------------|----------------|--------------------------------------------------------|---------------------------------------------|-----------------------------------------------------------------|----------------------------------------------------|-----------------------------------------------------|------------------------------------|--|
| ເມບູຣະບບ                         | ผลงาน                  |                |                                                        |                                             |                                                                 |                                                    |                                                     |                                    |  |
| ประเมินผลงานปฏิบัติงาน (ผู้ประเม | bijasud)               |                |                                                        |                                             |                                                                 |                                                    |                                                     |                                    |  |
| ประเมินผลงานปฏิบัติงาน (ผู้รับทา | _                      |                |                                                        |                                             |                                                                 |                                                    |                                                     |                                    |  |
| กำหนด KPIs                       | 🚔 ชื่อผู้รับการประเมิน |                | างสาว                                                  | นางสาวนัฐทร ศริจันทร์                       |                                                                 | สาแหน่ง                                            | เจ้าหน้าที่บริหารงานทั่วไป                          |                                    |  |
| ผลงาน                            | 🚰 หน่วยงานที่สังกัด    |                | โรงเรียนสาธิตแห่งมหาวิทยาลัยเกษตรศาสตร์ ศูนย์วิจัยและท | สะพัฒนาการศึกษา 🎓 ระดับการศึกษาสูงสุด       |                                                                 |                                                    |                                                     |                                    |  |
| ประเมิน                          | 🛗 วัน/เรื              | iอน/ปี ที่บรรจ |                                                        | 01/10/2555 🔘 מרטערש                         |                                                                 |                                                    | 6 ปี 11 เดือน 23 วัน                                |                                    |  |
| แผนพิฒนา                         | 1 จะต้บ                | สำแหน่ง        |                                                        | ปฏิบัติการ 🕼 สัดส่วนการประเมิน              |                                                                 |                                                    | CC=20% , KPIs=80%                                   |                                    |  |
| ประเมินผลงานปฏิบัติงาน (ศาเฉลี่  | P สังกัดปอบ (80611     |                |                                                        | และเครือข่าย 🕲 ระดับความสามารถที่คาดหวัง    |                                                                 |                                                    | CC=2                                                |                                    |  |
| ติดตามสถานะ                      | รายการ                 |                |                                                        |                                             |                                                                 |                                                    |                                                     |                                    |  |
| รายงาน <                         |                        | สำดับ          | ชื่อผลงาน                                              |                                             |                                                                 | KPIs                                               |                                                     | ไฟส์ผลงาน                          |  |
| สายวศน                           | Û                      | 1              | ระบบประเม็นสาระการเรียนรู้                             | ระดับคุณภาพของงามระบบประเมินสาระการเรียนรู้ |                                                                 |                                                    | Choose File ระบบประเมินสาระการเรียนรู้ กค-ธค62.docx |                                    |  |
|                                  | Û                      | 2              | ระบบตรวจสอบผลการเรียนผ่านทางเว็บโซตโรงเรียน            | ระดับคุณภาพขอ                               | ระดับคุณภาพของงานระบบตรวจสอบผลการเรียนผ่านทางเว็บไซต์โรงเรียน * |                                                    |                                                     | ดรวจสอบผลการเรีงเรียน กค-ธค62.docx |  |
|                                  | + 🖬 3                  |                | งานโปรแกรมวิเคราะท์ข้อสอบ                              | ระดับคุณภาพของโปรแกรมในคราะห์ช่อสอบ         |                                                                 | Choose File งานโปรแกรมวิเคราะห์ข้อสอบ กค-ธด62.docx |                                                     |                                    |  |
|                                  | บันทึก                 | ย้อนกลับ       |                                                        |                                             |                                                                 |                                                    |                                                     |                                    |  |
|                                  |                        |                |                                                        |                                             |                                                                 |                                                    |                                                     |                                    |  |

# คลิก<u> ยืนยัน</u> อีกครั้ง

| SMART P                          |                        |                                                                    |                                 |                                                       |  |  |  |  |
|----------------------------------|------------------------|--------------------------------------------------------------------|---------------------------------|-------------------------------------------------------|--|--|--|--|
| ເມບູຣະບບ                         | ผลงาน                  |                                                                    |                                 |                                                       |  |  |  |  |
| ประเมินผลงานปฏิบัติงาน (ผู้ประเม | baabub                 |                                                                    |                                 |                                                       |  |  |  |  |
| ประเมินผลงานปฏิบัติงาน (ผู้รับกา |                        |                                                                    |                                 |                                                       |  |  |  |  |
| ทำหนด KPIs                       | 🛔 ชื่อผู้รับการประเมิน | นางสาวนัฐพร ศรีจันทร์                                              | 🚔 สาแหน่ง                       | เจ้าหน้าที่บริหารงานทั่วไป                            |  |  |  |  |
| ผลงาน                            | 🖀 หน่วยงานที่สังกัด    | โรงเรียนสาธิคนห่งมหาวิทยาลัยเกษตรศาสตร์ ศูนย์วิจัยและพัฒนาการศึกษา | 😰 ระดับการศึกษาสูงสุด           |                                                       |  |  |  |  |
| ประเมิน                          | 🛗 วัน/เดือน/ปี ที่บรรจ | 01/10/2555                                                         | 0 BIR 100                       | 6 ปี 11 เดือน 23 วัน                                  |  |  |  |  |
| แผนฟิฒนา                         | 1 ระดับสาแหน่ง         | រដ្ឋប៉ុន្តិការ                                                     | 6 สัดส่วนการประเมิน             | CC=20% , KPIs=80%                                     |  |  |  |  |
| ประเมินผลงานปฏิบัติงาน (ศาเฉลี   | ¥ ສັงกัดช่อย           | (B0618-E15) งานระบบคอมพัวแตรัณร่าย                                 | 🗇 ระดับความสามารถที่คาดหวัง     | CC-2                                                  |  |  |  |  |
| ติดตามสถานะ                      | รายการ                 |                                                                    |                                 |                                                       |  |  |  |  |
| รายงาน <                         | สำตับ                  | ชื่อผลงาน                                                          | KPIs                            | ไฟลีผลิงาน                                            |  |  |  |  |
| เกี่ยวกับ                        | <b>ū</b> 1             | ระบบประเมินสาระการเรียนรู้                                         | ะการเรียนรู้                    | * Choose File ระบบประเมินสาระการเรียนรู้ กค-ธค62.docx |  |  |  |  |
|                                  | <b>Ū</b> 2             | ระบบตรวจสอบผลการเรือนผ่านทางเว็บใชต์โรงเรือน                       | การเรียนส่านทางเว็บไซต์โรงเรียน | * Choose File ระบบตรวจสอบผลการเริ่งเรียน กค-ธค62.docx |  |  |  |  |
|                                  | + 🖬 3                  | งาบโปรแกรมร์แลรางท์ข้อสอบ                                          | reu                             | * Choose File งานโปรแกรมวิเคราะท์ข้อสอบ กค-ธค62.docx  |  |  |  |  |
|                                  |                        | แจ้งเตือน                                                          |                                 |                                                       |  |  |  |  |
|                                  | uum sounau             | ยืนยันการบันทึกหรือไม่?                                            |                                 |                                                       |  |  |  |  |
|                                  |                        |                                                                    |                                 |                                                       |  |  |  |  |
|                                  |                        | ยินยัน ยกเลิก                                                      |                                 |                                                       |  |  |  |  |
|                                  |                        |                                                                    |                                 |                                                       |  |  |  |  |
|                                  |                        |                                                                    |                                 |                                                       |  |  |  |  |
|                                  |                        |                                                                    |                                 |                                                       |  |  |  |  |

## หน้าต่างที่แสดงผลการบันทึกข้อมูลเรียบร้อยแล้ว

| KU<br>SMART P                    | =                                                 |               |                                                       |                                                                |                                       |                     | = >                                                       | 🙀 🗘 นางสาวมีฐพร ศรีจันกรี |  |
|----------------------------------|---------------------------------------------------|---------------|-------------------------------------------------------|----------------------------------------------------------------|---------------------------------------|---------------------|-----------------------------------------------------------|---------------------------|--|
| ເມບູຣະບບ                         | ผลงาน                                             |               |                                                       |                                                                |                                       |                     |                                                           |                           |  |
| ประเมินผลงานปฏิบัติงาน (ผู้ประเม | bajaitum                                          |               |                                                       |                                                                |                                       |                     |                                                           |                           |  |
| ประเมินผลงานปฏิบัติงาน (ผู้รับกา |                                                   |               |                                                       |                                                                |                                       |                     |                                                           |                           |  |
| กำหนด KPIs                       | 🚔 ชื่อผู้รับการประเมิน                            |               | นางสา                                                 | นางสาวนัฐพร ศรีจันทร์ 🚔 ผ่าแหน่ง                               |                                       | สำนรรมัง            | เจ้าหน้าที่บริหารงานทั่ว                                  |                           |  |
| ผลงาน                            | 📽 мізья                                           | านที่สังกัด   | โรงเรียนสาธิตแห่งมหาวิทยาลัยเกษตรศาสตร์ สุนยัวิจัยและ | ตัฒนาการศึกษา                                                  | 10                                    | ระดับการศึกษาสูงสุด |                                                           |                           |  |
| ประเมิน                          | 🛗 วัน/เดีย                                        | หน/ปี ที่บรรจ |                                                       | 01/10/2555 O antion                                            |                                       |                     | 6 ปี 11 เดือน 23 วัน                                      |                           |  |
| แผนพัฒนา                         | <b>ว</b> ี ระดับส                                 | าแหน่ง        |                                                       | ปฏิบัติการ 🚱 สัดส่วนการประเมิน                                 |                                       |                     | CC=20%, KPIs=80%                                          |                           |  |
| ประเมินผลงานปฏิบัติงาน (ค่าเฉลี่ | Р йолас                                           | aa            | (B0618-E15) งานระบบคลมพัฒธ                            | เตอร์และเครือข่าย 🙂 ระดับความสามารถที่ตาดหวัง                  |                                       |                     | CC=2                                                      |                           |  |
| ติดตามสถานะ                      | รายการ                                            |               |                                                       |                                                                |                                       |                     |                                                           |                           |  |
| รายงาน <                         |                                                   | สำตับ         | ชื่อผลงาน                                             |                                                                |                                       | KPIs                | Twa                                                       | ใผลงาน                    |  |
| เกี่ยวกับ                        | Û                                                 | 1             | ระบบประเม็นสาระการเรียนรู้                            | ระดับคุณภาพของงานระบบประเภิณสาระการเรียนรู้                    |                                       |                     | < ระบบประเมินสาระการเรียนรู้ กค-ธค62.doox                 |                           |  |
|                                  | 🛱 2 ระบบตรวจสอบผลการเรียนผ่านทางเว็บไขตโรงเรียน ต |               |                                                       | ระดับคุณภาพของงานระบบตรวจสอบผลการเงิชนผ่านทางเว็บไซตโรงเงิชน ๆ |                                       |                     | ระบบตรวจสอบผลการเรียนผ่านทางเว็ปไซต์โรงเรียน กค-ะค62.docx |                           |  |
|                                  | + 🖻                                               | 3             | งานโปรแกรมวิเคราะห์บ้อสอบ                             | ระดับคุณภาพขอ                                                  | ระดับคุณภาพของโปรแกรมรับคราะที่ข้อสอบ |                     | งานโปรแกรมวิเคราะห์ข้อสอบ กค-ธด62.docx                    |                           |  |
|                                  | บันทึก                                            | ย้อนกลีบ      |                                                       |                                                                |                                       |                     |                                                           |                           |  |
|                                  |                                                   |               |                                                       |                                                                |                                       |                     |                                                           |                           |  |
|                                  |                                                   |               |                                                       |                                                                |                                       |                     |                                                           |                           |  |